## **TREIBER INSTALLIEREN (NUR WINDOWS)**

Windows-Benutzer müssen die Treiber auf ihrem Computer installieren, um die Thunderbolt-Verbindung verwenden zu können. Bevor Sie die unten aufgeführten Schritte befolgen, verbinden Sie das Produkt mit einem Host-Computer **über USB**, wie in <u>Anschließen des Geräts</u> beschrieben ist. Nachdem die Treiber installiert wurden, können Sie das USB-Kabel lösen um das Thunderbolt anzuschließen.

- 1. Klicken Sie auf diesen Link, um die Treiber herunterladen: <u>http://www.lacie.com/support/drivers/driver.htm?</u> id=10278
- 2. Entpacken Sie die Datei.
- 3. Klicken Sie doppelt auf Setup.exe.

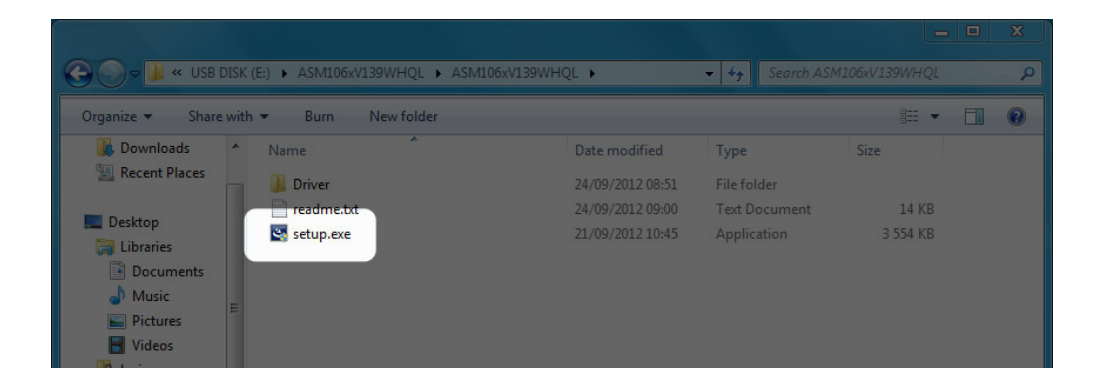

4. Befolgen Sie alle Schritte des Produktassistenten.

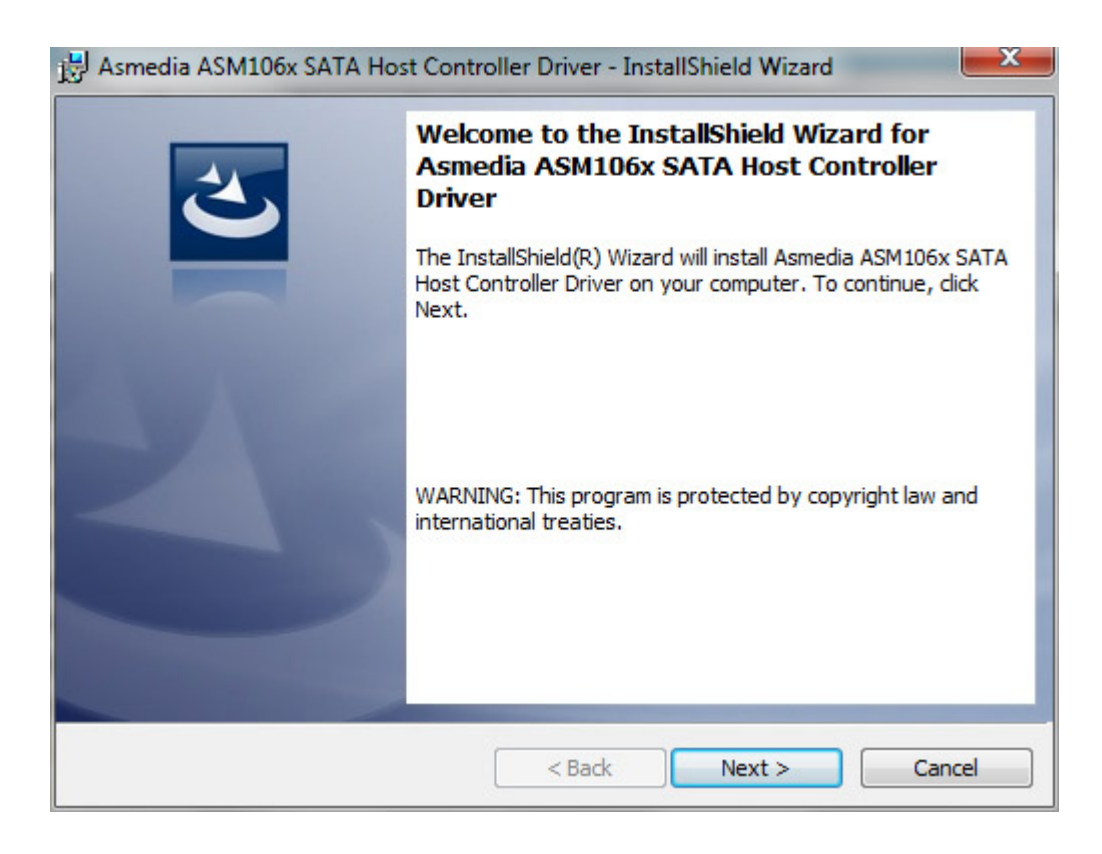

1. Starten Sie Ihren Computer neu, wenn Sie dazu aufgefordert werden.

| 😸 Asmedia ASM106x SATA Host Controller Driver Instal |                                                                                                   |                                                                                                    |  |
|------------------------------------------------------|---------------------------------------------------------------------------------------------------|----------------------------------------------------------------------------------------------------|--|
| 0                                                    | You must restart your<br>changes made to Asm<br>Controller Driver to tak<br>now or No if you plan | You must restart your system for the configuration<br>changes made to Asmedia ASM106x SATA Host<br>Controller Driver to take effect. Click Yes to restart<br>now or No if you plan to restart later. |  |
|                                                      | Yes                                                                                               | No                                                                                                    |  |

2. Folgen Sie den Produkt-Setup-Schritten, wie in <u>Anschließen des Geräts</u> beschrieben ist.